## GYMNASIUM MEIENDORF

## Anleitung zur Wahl der Wahlpflichtkurse Kl. 10 über IServ

- 1. Logge dich bei IServ ein.
- 2. Klicke links im Reiter "alle Module" an.
- 3. Unter "Kurswahlen" steht bei dir eine eins, klicke "Kurswahlen" an.
- 4. Klicke nun "WPU Wahlen in JG 10 im SJ 24/25" an.
- 5. Du

| -) → C 🏠 🛛 🔒 htt                                                     | ps://gym-meiendorf.de/iserv/courseselection                                                               | ··· 🖸 🕁 | Q. Suchen | 👱 III\ 🖸 🥵 📽 🗄 |
|----------------------------------------------------------------------|----------------------------------------------------------------------------------------------------|---------|-----------|----------------|
| ISony                                                                | *                                                                                                    |         |           | Verwalten      |
| <u>13erv</u>                                                         | Aktuelle Wahlen                                                                                           |         |           |                |
| MB Maja Behncke 👻                                                    | 2. Fremdsprache<br>Wahl der 2. Fremdsprache                                                               |         |           |                |
| Schnelizugriff 🖌                                                     | © 18.02.2019 00:00 - 25.02.2019 00:00                                                                     |         |           |                |
| E-Mail 2                                                             | Wahl der 2. Fremdsprache im SJ 20/21<br>Wahl der 2. Fremdsprache<br>O 30.03.2020 00:01 - 03.04.2020 23:55 |         |           |                |
| <ul> <li>Kalender</li> <li>Stundenplan</li> <li>Messenger</li> </ul> | Wahl für den bilingualen Zweig im SJ 20/21<br>Wahl für den bilingualen Zweig in der zukünftigen 7. Klasse |         |           |                |
| Verwaltung                                                           | WPU Wahlen in JG 10 im SJ 20/21<br>WPU                                                                    |         |           |                |
| Alle Module 🗸                                                        | © 19.03.2020 10:00 - 26.03.2020 10:00                                                                     |         |           |                |
| Adressbuch                                                           | W21 Wahlen in JG 8 im SJ 20/21<br>WPU                                                                     |         |           | $\odot$        |
| Buchungen                                                            | WPU Wahlen in JG 9 im SJ 20/21           WPU                                                              |         |           |                |
| Drucken                                                              | O 19.03.2020 10:00 - 29.03.2020 10:00                                                                     |         |           |                |
| E-Mail 2                                                             | Beendete Wahlen                                                                                           |         |           |                |
| ps://gvm-meiendorf.de/iserv/courseselec                              | Inn/18 WPU Wahlen in JG 9                                                                                 |         |           | -              |

## musst nun vier Entscheidungen treffen:

a) Triff deine Wahl für den Wahlpflichtbereich I. Dafür gehst du auf "jetzt wählen" und wählst anschließend Musik oder Kunst.

| <> → C ŵ 💿 🔒 ।                                   | https://gym-melendorf.de/iserv/courseselection/18                             | 🖂 🔂 🔍 Suchen   | ± II\ ⊡ 🗳 © 📽 Ξ |
|--------------------------------------------------|-------------------------------------------------------------------------------|----------------|-----------------|
| IServ                                            | Gymnasium Meiendorf                                                           |                | 45 •            |
|                                                  | A × Kurswahlen × WPU Wahlen in JG 10 im 5j 20/21                              |                | ⊖ Hilfe         |
| MB Maja Behncke +                                | WPU                                                                           |                | Verwalten       |
| E-Mail 2                                         | Ihre Wahlmöglichkeiten                                                        | Ihre Wahl      |                 |
| 👮 Kalender<br>🕖 Stundenplan                      | Sie können nach 4 Optionen wählen!                                            | → Jetzt wählen |                 |
| 🗬 Messenger                                      | Sie müssen noch eine Option aus "Wahlpflichtbereich 1" wählen!                |                |                 |
| Alle Module                                      | Sie müssen noch eine Option aus 'Wahlpflichtbereich II' wählent               |                |                 |
| Adressbuch                                       | Sie müssen noch eine Option aus "Wahlpflichtbereich III - 1. Wunsch" wählen!  |                |                 |
| Dateien                                          | Wahipflichtbereich I Wahipflichtbereich II Wahipflichtbereich III - 1. Wunsch |                |                 |
| E-Mail 2                                         | Wahlpflichtbereich III - 2. Wunsch Wahlpflichtbereich III - Musik             |                |                 |
| Foren<br>https://gym-meiendorf.de/iserv/coursese | WP<br>ection/18#group2                                                        |                |                 |

## GYMNASIUM MEIENDORF

- b) Gleichermaßen verfährst du mit dem Wahlpflichtbereich II, indem du dich zwischen Philosophie und Religion entscheiden musst.
- c) Mit dem gleichen Vorgang ist eine Wahl aus dem breiten Angebot für den Wahlpflichtbereich III vor. Hierbei gibt es einige Sonderfälle:
  - Italienisch, Spanisch und Französisch wird als dritte Fremdsprache nur gewählt, wenn es ab Jahrgang 8 belegt wurde. Eine Zweitwahl muss aus technischen Gründen getroffen werden, wird aber nicht berücksichtigt.
  - Orchester (Frau Jantzen) und Concert Band (Frau Weniger) ist erst nach Rücksprache mit den Musikfachlehrern zu wählen.
- d) Wähle eine Zweitwahl für den Wahlpflichtbereich III, denn nicht immer ist es möglich, den Erstwunsch zu ermöglichen.
- 6. Abschließend bestätigst du, dass die Wahl mit dem Abschicken sofort verbucht werden soll. Du kannst hinterher deine Wahl trotzdem noch bis zum Stichtag der Abgabe verändern.

| ← → ♂ ☆           | A https://gym-meiendorf.de/iserv/courseselection/7/choices | 😇 🏠 🔍 Suchen               | ± III\ 🗉 🔒 💿 ≡ |
|-------------------|------------------------------------------------------------|----------------------------|----------------|
| IServ             | Gymnasium Meiendorf                                        |                            | Quero          |
| MB Maja Behncke 🗸 | n » kurswanien » wyo wanien in ju a » inte wana            |                            | <b>O</b> Hinte |
| Schnellzugriff 🖌  | WPU                                                        |                            |                |
| E-Mail            | Ihre Wahl Bitte wählen                                     |                            | *              |
| 5 Kalender        | Ich bestätige, dass mit dem aschicken die                  | Wahl sofort verbucht wird. |                |
| O Stundenplan     | ✓Abschicken X Abbrech                                      |                            |                |
| Verwaltung        |                                                            |                            |                |
| Alle Module       | ľ                                                          |                            |                |
| Aufgaben          |                                                            |                            |                |
| Buchungen         |                                                            |                            |                |
| Dateien           |                                                            |                            |                |
| E-Mail            |                                                            |                            |                |
| Foren             | a                                                          |                            |                |
| Gerätesteuerung   | •                                                          |                            |                |